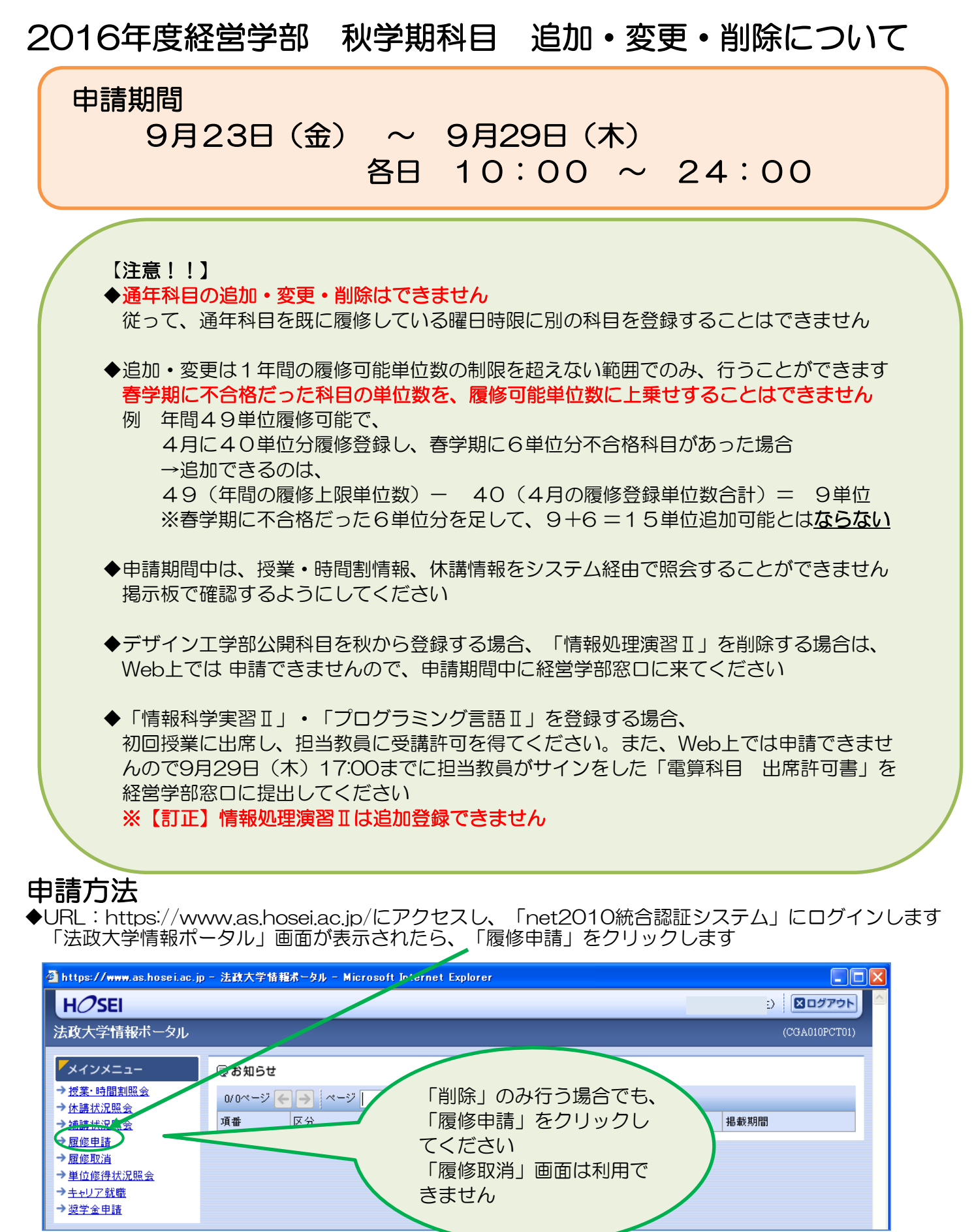

◆履修申請の画面が表示されます

適宜、秋学期科目の追加・変更・削除の申請作業を行ってください

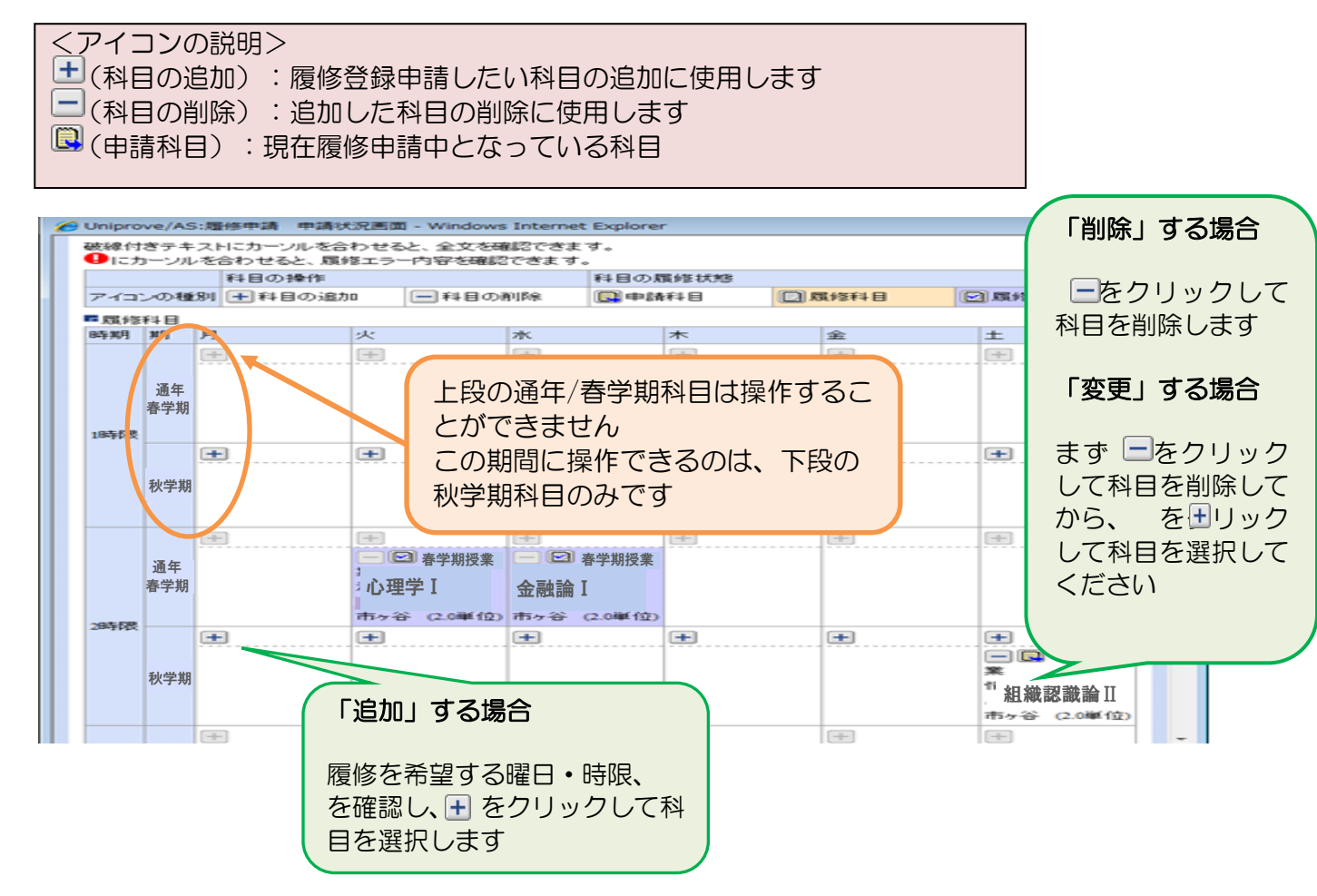

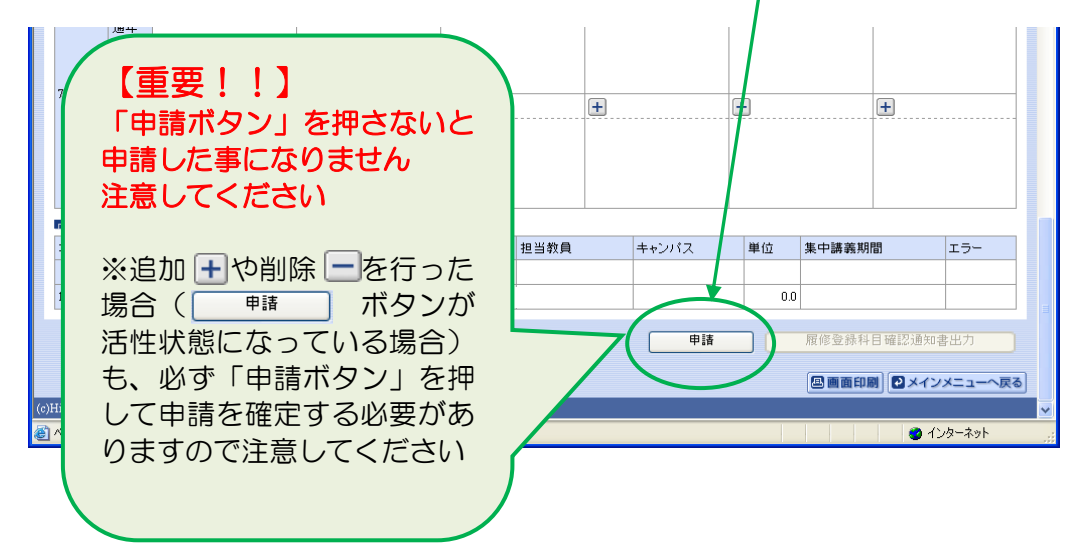

◆エラーが無い場合、「履修申請が正常に完了しました。」とメッセージが表示されます 「履修登録科目確認通知書出力」ボタンをクリックし、 出力された「**履修登録科目確認通知書」で、登録内容に間違いがないか必ず確認してください** 

| HØSEI                                             | מילדט 🗠 🖾                              |
|---------------------------------------------------|----------------------------------------|
| 履修申請 処理結果画面                                       | (ARD010PRS01) 2ヘルプ                     |
| →申請状況画面 →処理結果画面                                   |                                        |
| 原修申請が正常に完了しました。<br>版形料日頃記述に含さ出分し、内容を確認してください。[ARM | 0000501]<br>雇修登続科目確認通知書出力 申請状況画面へ戻る(X) |

◆エラーがある場合、「履修申請内容にエラーがあります。」とメッセージが表示されます 

| HOSEI                                                                           | ב) צםלאלא 🗠         |
|---------------------------------------------------------------------------------|---------------------|
| 履修申請 処理結果画面                                                                     | (ARD010PRS01) 2 へルプ |
| ▶申請状況画面 ▶処理結果画面                                                                 |                     |
|                                                                                 |                     |
| 度修申請内容にエラーがあります。<br>申請 <del>いた適価がら、エラーの内容を</del> 確認し、再度申請をやり直してください。[ARM000608] |                     |
|                                                                                 | 申請状況画面へ戻る(X)        |
| エラーが残ったままでは、履修申請は完了し                                                            |                     |
| ていません                                                                           |                     |

- ◆エラー内容は履修申請画面上部、またはエラーのある科目の箇所に表示されています エラー内容を確認して、履修申請内容を修正してください エラー対処後、通常の申請と同様に画面最下段の申請ボタン
  - 申請 をクリックしてください

| 7時限            | 通年<br>前期<br>【 <u></u><br>後期 | ※重要<br>「申請」<br>と申請(<br>注意し <sup>-</sup> | を<br>ボタン」を押さ<br>した事になりま <sup>、</sup><br>てください | ない<br>せん | <b>+</b> |       | +   |        | Ŧ                       |                |  |
|----------------|-----------------------------|-----------------------------------------|-----------------------------------------------|----------|----------|-------|-----|--------|-------------------------|----------------|--|
| ■集中・           | その他                         |                                         |                                               |          |          |       | 1   |        |                         |                |  |
| 項番             | 機能                          | 期                                       | 科目名称                                          | 当教員      | =        | キャンバス | 単位  | 集中講義期間 | 19                      | エラー            |  |
|                | +                           |                                         |                                               |          |          |       |     |        |                         |                |  |
| 1              | - 関                         | 後期授業                                    | 教育実習(事前指導)                                    |          |          |       | 0.0 |        |                         |                |  |
|                |                             |                                         |                                               |          | (        | 申請    | )   | 展修登錄科  | 目確認通知者<br>別 <b>②メイン</b> | 書出力<br>メニューへ戻る |  |
| (c)Hitachi, Li | td, 2003, 2007 All 1        | ights reserved.                         |                                               |          |          |       |     |        |                         |                |  |
| ど ページがま        | ]ページが表示されました ● インターネット      |                                         |                                               |          |          |       |     |        |                         |                |  |

◆正常終了すると、「履修申請が正常に完了しました」とメッセージが表示されます 「履修登録科目確認通知書出力」ボタンをクリックし、 出力された「履修登録科目確認通知書」で、登録内容に間違いがないか必ず確認してください

| 履修申請 処理結果画面                                                                  |                           |
|------------------------------------------------------------------------------|---------------------------|
| →申請抗定画面 >処理結果画面<br>履修申請が正常に充了しました。<br>原修中日母部漫画者で広づし、内容を確認してください。[ARM000030]) | この表示が出たかを、<br>必ず確認してください  |
|                                                                              | 2登録科目確認通知書出力 申請状況画面へ戻る(X) |

※履修申請が正常に完了しなかった場合は、再度エラー対処を行って、申請ボタンを押してください